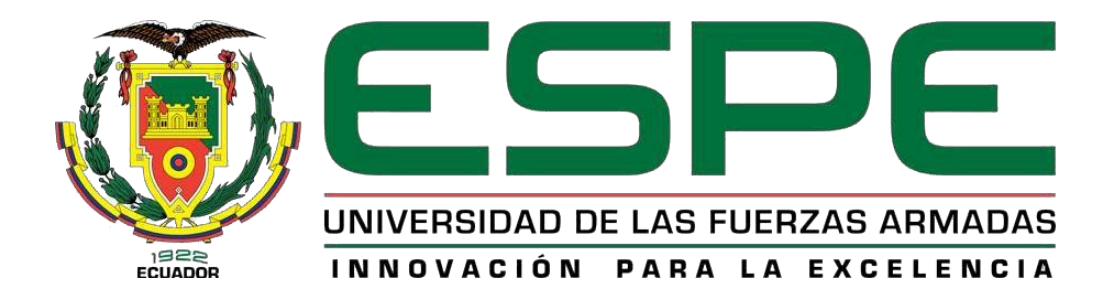

# Implementación de un control PID de velocidad de un motor DC para prácticas de Control de Procesos en el Laboratorio de Instrumentación Virtual.

Herrera Quimbita, Marjorie Stephania

Departamento de Eléctrica y Electrónica

Carrera de Tecnología en Electrónica mención Instrumentación y Aviónica

Monografía, previo a la obtención del título de tecnólogo en Electrónica mención Instrumentación & Aviónica

ING. Cajas Buenaño, Mildred Lisseth

18 de marzo del 2021

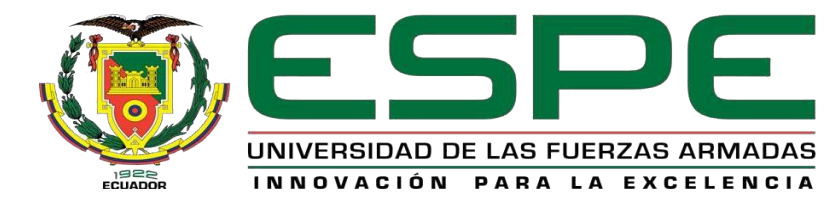

# DEPARTAMENTO ELÉCTRICA Y ELECTRÓNICA CARRERA DE TECNOLOGÍA EN ELECTRÓNICA MENCIÓN INSTRUMENTACIÓN & AVIÓNICA

# CERTIFICACIÓN

Certifico que la monografía, "Implementación de un control PID de velocidad de un motor DC para prácticas de Control de Procesos en el Laboratorio de Instrumentación Virtual". Fue realizado por la señorita Herrera Quimbita Marjorie Stephania, la cual ha sido revisada y analizada en su totalidad por la herramienta de verificación de similitud de contenido; por lo tanto, cumple con los requisitos legales, teóricos, científicos, técnicos y metodológicos establecidos por la Universidad de las Fuerzas Armadas ESPE, razón por la cual me permito acreditar y autorizar para que lo sustente públicamente.

Latacunga, 18 de marzo del 2021

Ing. Cajas Buenaño, Mildred Lisseth

# **REPORTE DE VERIFICACIÓN**

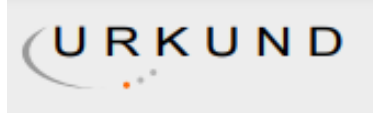

# Urkund Analysis Result

Analysed Document:HERRERA QUIMBITA MARJORIE STEPHANIA.pdf (D98563660)Submitted:3/16/2021 8:25:00 PMSubmitted By:msherrera5@espe.edu.ecSignificance:7 %

Sources included in the report:

Piñaloza Oliver Sistemas de Control.pdf (D65220007) TESIS JACOME SANTIAGO.pdf (D63716387) Trabajo de titulación Capitulo 1,2 y 3 - KEVIN ESCOBAR.pdf (D98194747) 2b287f81-36cd-4821-8835-8c5232301ccf http://repositorio.untels.edu.pe/bitstream/UNTELS/286/1/ Barrientos\_Arturo\_Trabajo\_Suficiencia\_2017.pdf https://bibdigital.epn.edu.ec/bitstream/15000/10765/1/T1963.pdf

Instances where selected sources appear:

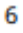

locophed

Ing. Cajas Buenaño, Mildred Lisseth

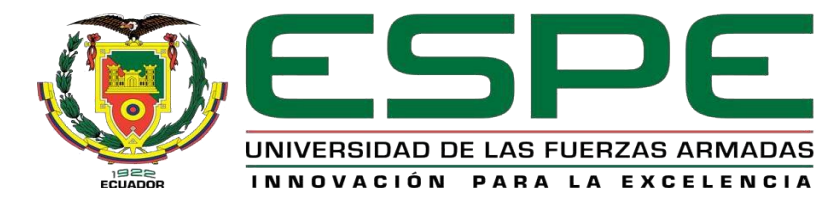

# DEPARTAMENTO ELÉCTRICA Y ELECTRÓNICA CARRERA DE TECNOLOGÍA EN ELECTRÓNICA MENCIÓN INSTRUMENTACIÓN & AVIÓNICA

# **RESPONSABILIDAD DE AUTORÍA**

Yo, Herrera Quimbita Marjorie Stephania, con cédula de ciudadanía 1725982282, declaro que el contenido, ideas y criterios de la monografía "Implementación de un control PID de velocidad de un motor DC para prácticas de Control de Procesos en el Laboratorio de Instrumentación Virtual". Es de mi autoría y responsabilidad, cumpliendo con los requisitos legales, teóricos, científicos, técnicos y metodológicos establecidos por la Universidad de las Fuerzas Armadas ESPE, respetando los derechos intelectuales de terceros y referenciando las citas bibliográficas.

Latacunga, 18 de marzo del 2021

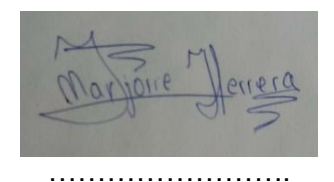

Herrera Quimbita, Marjorie Stephania

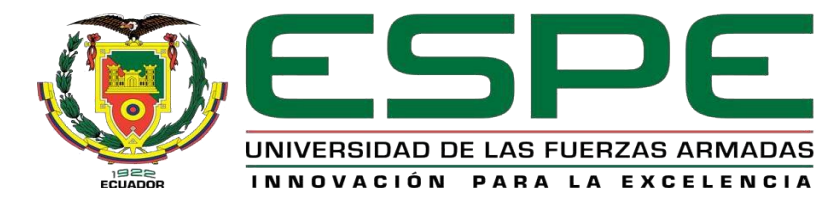

# DEPARTAMENTO ELÉCTRICA Y ELECTRÓNICA CARRERA DE TECNOLOGÍA EN ELECTRÓNICA MENCIÓN INSTRUMENTACIÓN & AVIÓNICA

# AUTORIZACIÓN DE PUBLICACIÓN

Yo, Herrera Quimbita, Marjorie Stephania autorizo a la Universidad de las Fuerzas Armadas ESPE publicar la monografía: "Implementación de un control PID de velocidad de un motor DC para prácticas de Control de Procesos en el Laboratorio de Instrumentación Virtual" en el Repositorio institucional, cuyo contenido, ideas y criterios son de mi responsabilidad.

Latacunga, 18 de marzo del 2021

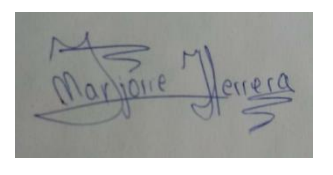

Herrera Quimbita, Marjorie Stephania

# DEDICATORIA

El presente proyecto se lo dedico a las personas más importantes en mi vida, Julio Herrera y Enma Quimbita, mis padres quienes gracias a su amor y sacrificio han logrado que esta meta se haga realidad y sin ellos no hubiera sido esto posible.

A mis hermanos Darwin y Crhistopher Herrera que con su apoyo incondicional y cariño han estado pendientes, acompañándome y brindándome fuerzas en este proceso.

A mi cuñada Johanna Allauca que, gracias a sus consejos, han hecho de mí una mejor persona y que siempre me ha acompañado en todas las metas y sueños que he tenido

## HERRERA QUIMBITA, MARJORIE STEPHANIA

# AGRADECIMIENTO

Quiero agradecer a Dios por todas sus bendiciones, a mis padres por convertirme en una persona de bien, por su esfuerzo, constancia, paciencia, y sacrificio, ya que ellos me han dado un ejemplo de constancia, dedicación y honradez para poder alcanzar las metas que me plantee y poder cumplir mis sueños.

A mis hermanos Darwin y Crhistopher quienes me han apoyado durante todo este tiempo con sus consejos, y apoyo incondicional.

También quiero agradecer a la Universidad de las Fuerzas Armadas ESPE, docentes, y a mis compañeros de carrera quienes en todo el trayecto de estudio me han apoyado incondicionalmente.

| Tabla | de d | conten | idos |
|-------|------|--------|------|

| Carátula1                    |
|------------------------------|
| Certificación2               |
| Reporte de verificación3     |
| Responsabilidad de autoría4  |
| Autorización de publicación5 |
| Dedicatoria6                 |
| Agradecimiento7              |
| Índice de contenidos8        |
| Índice de figuras11          |
| Resumen13                    |
| Abstract14                   |
| Problema de investigación15  |
| Tema15                       |
| Justificación15              |
| Antecedentes15               |
| Planteamiento del problema16 |
| Objetivos17                  |
| Objetivo general17           |
| Objetivos específicos17      |
| Alcance17                    |

| 9<br>Marco teórico19                   |
|----------------------------------------|
| Controlador PID19                      |
| Señal de referencia y señal de error19 |
| Proceso de control industrial20        |
| Estructura del PID20                   |
| Acción de control proporcional (P)20   |
| Acción de control integral (I)21       |
| Acción de control derivativa (D)21     |
| Controlador Lógico Programable (PLC)22 |
| Función de un PLC23                    |
| Variables Analógicas23                 |
| Motor DC23                             |
| Softwares24                            |
| RSLogix 50024                          |
| RSLinx Classic Lite25                  |
| RSLogix Emulate 50027                  |
| Módulo de salidas analógicas28         |
| Desarrollo del tema29                  |
| Preliminares29                         |
| Comunicación entre softwares30         |
| Software RSLogix 50030                 |

|                                         | 10 |
|-----------------------------------------|----|
| Software RSLogix Emulate 500            | 31 |
| Software RSLinx Classic                 | 32 |
| Programación en el software RSLogix 500 | 33 |
| Instrucción SCP (Scale with parameters) | 33 |
| Instrucción MOV                         | 34 |
| Instrucción PID                         | 35 |
| Instrucción MUL y DIV                   | 35 |
| Descarga del programa realizado         | 36 |
| Análisis del control PID                | 37 |
| Conclusiones y recomendaciones          | 42 |
| Conclusiones                            | 42 |
| Recomendaciones                         | 42 |
| Bibliografía                            | 44 |
| Anexos                                  | 45 |

# Índice de figuras

| Figura                                                               | Esquema básico de control PID1                  | 9                                                                                  |
|----------------------------------------------------------------------|-------------------------------------------------|------------------------------------------------------------------------------------|
| Figura 2                                                             | Controlador Lógico Programable MicroLogix 11002 | 22                                                                                 |
| Figura 3                                                             | Motor de corriente continua2                    | 24                                                                                 |
| Figura 4                                                             | Ventana RSLogix 5002                            | 25                                                                                 |
| Figura 5                                                             | Ventana de RSLinx Classic Lite2                 | 26                                                                                 |
| Figura 6                                                             | Descripción de la barra RSLinx2                 | 27                                                                                 |
| Figura 7                                                             | Ventana de RSLogix Emulate 5002                 | 28                                                                                 |
| Figura 8                                                             | Esquema gráfico de comunicación2                | 29                                                                                 |
| Figura 9                                                             | Tino de procesador                              |                                                                                    |
| -                                                                    |                                                 | 31                                                                                 |
| Figura 1                                                             | <b>0</b> Ventana RSLogix 500                    | 81<br>81                                                                           |
| Figura 10<br><i>Figura 1</i>                                         | <ul> <li><i>Ventana RSLogix 500</i></li></ul>   | 31<br>31<br>32                                                                     |
| Figura 10<br><i>Figura 1</i><br>Figura 12                            | <ul> <li>Ventana RSLogix 500</li></ul>          | <ul><li>31</li><li>31</li><li>32</li><li>33</li></ul>                              |
| Figura 10<br><i>Figura 1</i><br>Figura 12<br>Figura 13               | <ul> <li>Ventana RSLogix 500</li></ul>          | 31<br>31<br>32<br>33                                                               |
| Figura 10<br><i>Figura 1</i><br>Figura 12<br>Figura 12<br>Figura 14  | <ul> <li>Ventana RSLogix 500</li></ul>          | <ul> <li>31</li> <li>32</li> <li>33</li> <li>34</li> <li>34</li> </ul>             |
| Figura 1<br>Figura 1<br>Figura 1<br>Figura 1<br>Figura 1<br>Figura 1 | <ul> <li>Ventana RSLogix 500</li></ul>          | <ul> <li>31</li> <li>32</li> <li>33</li> <li>34</li> <li>34</li> <li>35</li> </ul> |

|           |                            | 12  |
|-----------|----------------------------|-----|
| Figura 17 | Descargar el programa      | .36 |
| Figura 18 | Dirección Go online        | .37 |
| Figura 19 | Análisis de valores        | .38 |
| Figura 20 | Análisis de valores caso 1 | .39 |
| Figura 21 | Análisis de valores caso 2 | .40 |
| Figura 22 | Análisis de valores caso 3 | .41 |

#### RESUMEN

En la presente monografía se realizó el control PID de velocidad de un motor DC, utilizando un Micrologix Allen Bradley 1100 serie B, mediante la programación en el Software RSLogix 500, estableciendo la comunicación virtual entre el Micrologix y una máquina virtual instalada en el PC. Para realizar el control nos basamos en las dos etapa las cuáles serán las siguientes, en la primera etapa implementamos el control PID de velocidad del motor DC mediante la programación en el software RSLogix 500, utilizando los rangos de 0 a 12 Voltios con una variación para la señal de 0 a 1800 RPM; en la segunda etapa se ha desarrollado la comunicación virtual entre el Software RSLogix Emulate 500 que nos permitió realizar una comunicación con un PLC virtual para realizar todas las pruebas de funcionamiento necesarias; y adicional la verificación de conexión en el Software RSLinx Classic Lite, que nos permitió ver la comunicación entre la PC y el Software de comunicación virtual para poder realizar nuestra simulación, asi mismo podremos observar como varían las salidas de las instrucciones para conocer los valores de las RPM y la velocidad del motor asumiendo asi que el motor está funcionando.

Palabras clave:

- CONTROL PID
- SOFTWARE
- RSLOGIX 500
- MICROLOGIX

#### ABSTRACT

In this monograph, the PID control of the speed of a DC motor was carried out, using a Micrologix Allen Bradley 1100 series B, through programming in the RSLogix 500 Software, establishing virtual communication between the Micrologix and a virtual machine installed on the PC. To carry out the control we are based on the following stages, in the first stage we implement the PID control of the DC motor speed through programming in the RSLogix 500 software, using the ranges from 0 to 12V with a variation for the signal from 0 to 1800 RPM; In the second stage, the virtual communication has been developed between the RSLogix Emulate 500 Software, which we have made a communication with a virtual PLC to carry out all the necessary functional tests; and additional connection verification in RSLinx Classic Lite Software, which allowed us to see the communication between the PC and the virtual communication software to be able to carry out our simulation, likewise we will be able to observe how the outputs of the instructions vary to know the values of the RPM and the motor speed assuming that the motor is running.

Key words:

- PID CONTROL
- SOFTWARE
- RSLOGIX 500
- MICROLOGIX

#### Capítulo I

#### 1. Problema de investigación

#### 1.1 Tema

"Implementación de un control PID de velocidad de un motor DC para prácticas de Control de Procesos en el laboratorio de Instrumentación Virtual".

# 1.2 Justificación

Hoy en día los Controladores Lógicos Programables (PLC) son de vital importancia en las diferentes industrias, es por ello que, para requerimientos prácticos y teóricos en el ámbito de educación superior, es necesario que los estudiantes se familiaricen con los diferentes tipos de Micrologix, beneficiándose así en el ámbito profesional para tomar decisiones, mejorando la eficiencia en cualquier tipo de proceso industrial.

La adquisición de dispositivos innovadores son esenciales en el campo de automatización y control de procesos, es por ello que se emplea un PLC de diferente marca el cual permite desarrollar nuevos aprendizajes para la enseñanza dentro de la Unidad de Gestión de Tecnologías (UGT), permitiendo a los estudiantes interactuar de manera práctica y dinámica con autómatas que poseen tecnología que hoy en día son utilizadas en pequeñas, medianas y grandes empresas, de esta manera complementaremos los laboratorios con equipos autómatas de buena calidad.

# 1.3 Antecedentes

En la actualidad las nuevas tecnologías y los diferentes avances tecnológicos se han convertido en grandes herramientas utilizadas para el desarrollo en las diferentes plantas industriales y en este caso para desarrollar simulaciones, requerimientos prácticos y teóricos en procesos de automatización.

Gracias a los grandes avances tecnológicos que existen en el sector industrial para realizar procesos de control constantes es de vital importancia que los estudiantes tengan conocimiento en el manejo de todo tipo de PLC's (Siemens-Allen Bradley), para poder realizar simulaciones tanto en diferentes softwares y así poder ejecutar prácticas de laboratorio.

En el Instituto Superior Aeronáutico, Guamani Proaño Wilson David, en el año 2012, en su proyecto de grado titulado "Diseño e Implementación de un HMI para el monitoreo y control de nivel utilizando el PLC Micrologix 1100 en el laboratorio de Instrumentación Virtual en el ITSA" determinó que el MicroLogix 1100 combina todas las características requeridas en un controlador compacto. (GUAMANI PROAÑO, 2012)

Como se ha podido evidenciar, existen personas que están interesadas en la investigación para mejorar el control de procesos industriales, tanto desde el ámbito educativo como en el ámbito laboral, haciendo uso de dispositivos de control mejorados.

#### **1.4** Planteamiento del problema

La Universidad de las Fuerzas Armadas "ESPE" a través de la Unidad de Gestión de Tecnologías, ha formado profesionales de excelencia en conjunto con los docentes, quienes utilizando el conocimiento y experiencia han instruido responsablemente a sus alumnos con bases éticas y profesionales.

La carencia de equipos de diferentes marcas para el desarrollo de prácticas en los laboratorios ha provocado que los estudiantes de la Carrera de Electrónica Mención Instrumentación y Aviónica, tengan inconvenientes en el ámbito laboral al momento de manejar PLC`s de marca Allen Bradley y en algunos casos Siemens.

Por tal motivo, la implementación de un control PID de velocidad de un motor DC en el laboratorio de instrumentación virtual, permitirá que los estudiantes puedan manipular y se familiaricen con este tipo de controladores lógicos programables (Micrologix 1100), y así poder brindar mejores oportunidades en el ámbito laboral.

#### 1.5 Objetivos

#### 1.5.1 Objetivo general

Implementar un control PID de velocidad de un motor DC utilizando el PLC MICROLOGIX 1100 para prácticas de control de procesos en el laboratorio de instrumentación virtual.

#### 1.5.2 Objetivos específicos

Recopilar información acerca de las características y especificaciones técnicas del Micrologix 1100, buscando información técnica en fuentes bibliográficas, para sustentar el marco teórico.

Desarrollar una simulación para el control de la velocidad del motor DC mediante varios softwares de simulación.

Implementar un control PID, utilizando un motor DC para prácticas de control de procesos.

# 1.6 Alcance

El presente proyecto se realizará el control PID de velocidad de un motor DC, utilizando un Micrologix Allen Bradley 1100 y la programación en el Software RSLogix 500, estableciendo la comunicación virtual entre el Micrologix y una máquina virtual instalada en el PC.

El desarrollo será mediante 2 etapas la primera es la programación en el software RSLogix 500 y la segunda se desarrollará la comunicación virtual entre el software RSLogix Emulate 500 y RSLinx Classic para poder verificar su comunicación.

# Capítulo II

#### 2. Marco teórico

# 2.1 Controlador PID

Un controlador o regulador PID es un dispositivo que permite controlar un sistema en lazo cerrado para que alcance el estado de salida deseado. El controlador PID está compuesto de tres elementos que proporcionan una acción Proporcional, Integral y Derivativa. Estas tres acciones son las que dan nombre al controlador PID. (*Controlador PID - Control Automático - Picuino*, s. f.)

## Figura 1

Esquema básico de control PID

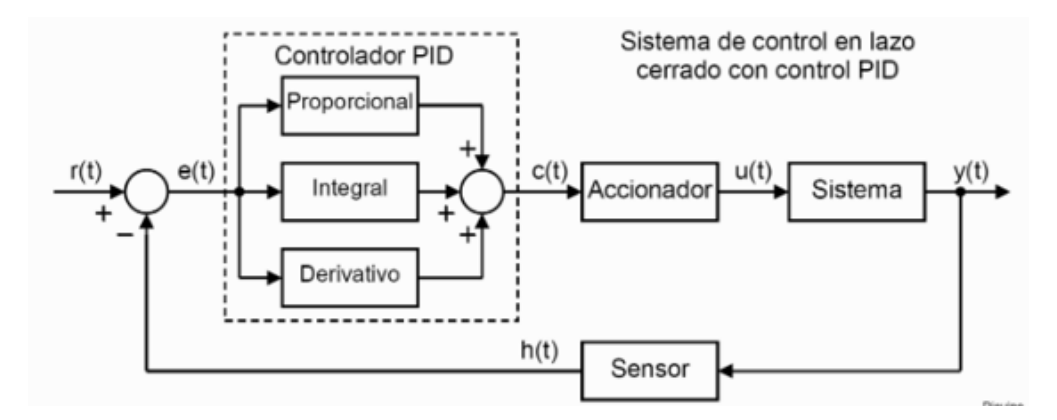

Nota: En la figura se detalla el sistema de control PID en lazo cerrado.

#### 2.1.1 Señal de referencia y señal de error

La señal r(t) se denomina referencia e indica el estado que se desea conseguir en la salida del sistema y(t). En un sistema de control de temperatura, la referencia r(t) será la temperatura deseada y la salida y(t) será la temperatura real del sistema controlado, si la señal de error es grande, significa que el estado del sistema se encuentra lejos del estado de referencia deseado. Si por el contrario el error es pequeño, significa que el sistema ha alcanzado el estado deseado.(*Controlador PID - Control Automático - Picuino*, s. f.)

# 2.2 Proceso de control industrial

El objeto de todo proceso industrial será la obtención de un producto final, de unas características determinadas de forma que cumpla con las especificaciones y niveles de calidad exigidos por el mercado, cada día más restrictivos La misión del sistema de control de proceso será corregir las desviaciones surgidas en las variables de proceso respecto de unos valores determinados, que se consideran óptimos para conseguir las propiedades requeridas en el producto producido.

El sistema de control nos permitirá una operación del proceso más fiable y sencilla, al encargarse de obtener unas condiciones de operación estables, y corregir toda desviación que se pudiera producir en ellas respecto a los valores de ajuste. (*control\_procesos-valvulas.pdf*, s. f.)

# 2.3 Estructura del PID

Los miembros de la familia de controladores PID, incluyen tres acciones: proporcional (P), integral (I) y derivativa (D). Estos controladores son los denominados P, I, PI, PD y PID. (*PID.pdf*, s. f.)

#### 2.3.1 Acción de control proporcional (P)

Esta acción de control es proporcional a la señal de error(t). Internamente la acción proporcional multiplica la señal de error por una constante Kp, además intenta minimizar el error del sistema. Cuando el error es grande, la acción de control es grande

y tiende a minimizar este error. Para aumentar la acción proporcional Kp tiene los siguientes efectos:

- Aumenta la velocidad de respuesta del sistema.
- Disminuye el error del sistema en régimen permanente.
- Aumenta la inestabilidad del sistema. (Controlador PID Control Automático - Picuino, s. f.)

#### 2.3.2 Acción de control integral (I)

Esta acción calcula la integral de la señal de error(t). La integral se puede ver como la suma o acumulación de la señal de error, a medida que pasa el tiempo pequeños errores se van sumando para hacer que la acción integral sea cada vez mayor. Con esto se consigue reducir el error del sistema en régimen permanente. La desventaja de utilizar la acción integral consiste en que esta añade una cierta inercia al sistema y por lo tanto le hace más inestable, al aumentar la acción integral Ki tiene los siguientes efectos:

- Disminuye el error del sistema en régimen permanente.
- Aumenta la inestabilidad del sistema.
- Aumenta un poco la velocidad del sistema. (Controlador PID Control Automático - Picuino, s. f.)

#### 2.3.3 Acción de control derivativa (D)

Esta acción de control es proporcional a la derivada de la señal de error(t). La derivada del error es otra forma de llamar a la "velocidad" del error. Cuando el sistema se mueve a una velocidad alta hacia el punto de referencia, el sistema se pasará de largo debido a su inercia, esto produce un sobre impulso y oscilaciones en torno a la

referencia. Para evitar este problema, el controlador debe reconocer la velocidad a la que el sistema se acerca a la referencia para poder frenar con antelación a medida que se acerque a la referencia deseada y evitar que la sobrepase, al aumentar la constante de control derivativa Kd tiene los siguientes efectos:

- Aumenta la estabilidad del sistema controlado.
- Disminuye un poco la velocidad del sistema.
- El error en régimen permanente permanecerá igual.(Controlador PID -Control Automático - Picuino, s. f.)

# 2.4 Controlador Lógico Programable (PLC)

Un PLC (controlador lógico programable) también conocido como autómata programable es básicamente una computadora industrial la cual procesa todos los datos de una máquina como pueden ser sensores, botones, temporizadores y cualquier señal de entrada. Para posteriormente controlar los actuadores como pistones, motores, válvulas, etc... y así poder controlar cualquier proceso industrial de manera automática.(¿Qué es y para qué sirve un PLC? - Ingeniería Mecafenix, s. f.)

# Figura 2

Controlador Lógico Programable MicroLogix 1100

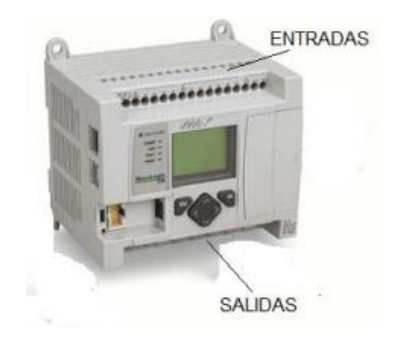

*Nota*: El MicroLogix 1100 cuenta con un panel LCD, tiene 2 entradas analógicas, 10 entradas digitales y 6 salidas digitales.

#### 2.4.1 Función de un PLC

Para que un PLC pueda procesar y controlar cualquier sistema se necesita que este previamente programado para la tarea que va a realizar. Para poder programarlo se necesita un software que es especifico dependiendo la marca y cada programa cuenta con diversos lenguajes de programación en los cual escribes instrucción por instrucción lo que se va a procesar y controlar.(¿Qué es y para qué sirve un PLC? - *Ingeniería Mecafenix*, s. f.)

## 2.4.2 Variables Analógicas

Las variables analógicas provienen de los transmisores que convierte una variable física (por ejemplo temperatura, presión, nivel, flujo, etc) a variables eléctricas analógicas estandarizadas (por ejemplo la del rango de 4 a 20 mA), la señales transmitidas deben ser procesadas por los controladores y para ello son convertidas de analógica a digital.(miguel, 2015)

#### 2.5 Motor DC

El motor DC es un motor de corriente continua o directa y su propiedad es la conversión de energía eléctrica a energía mecánica. Es provocado por un movimiento rotatorio, gracias a la acción de un campo magnético, normalmente un motor se compone de dos partes: el estator y el rotor.

Estator. Da soporte mecánico y contiene los polos de la máquina, pueden ser un devanado de hilo de cobre sobre un núcleo de hierro, o imanes permanentes. Cubre el rotor.

Rotor. Con forma cilíndrica (normalmente), también devanado y con núcleo es alimentado con corriente directa a través de delgas, que están en contacto alternante con escobillas fijas también llamadas carbones.(*Motor DC • Factor Evolución*, s. f.).

# Figura 3

Motor de corriente continua

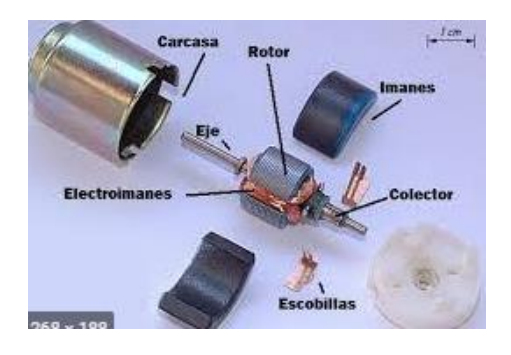

*Nota*: Partes de un motor de corriente continua, los más comunes que se pueden encontrar en procesos industriales.

# 2.6 Softwares

Los diferentes softwares que se utilizaran se detallaran a continuación:

# 2.6.1 RSLogix 500

RSLogix 500 son compatibles con los programas creados con paquetes de programación basados en DOS de Rockwell Software para el SLC 500 y MicroLogix familias de procesadores, por lo que el mantenimiento del programa a través de plataformas de hardware conveniente y fácil. Además, RSLogix 500 incluye los siguientes beneficios:

- La información de referencia cruzada
- La edición de arrastrar y soltar
- Diagnóstico

- Comunicaciones seguras
- Edición de la base de datos
- Informes (RSLogix 500 Automation Networks, s. f.)

Ventana RSLogix 500

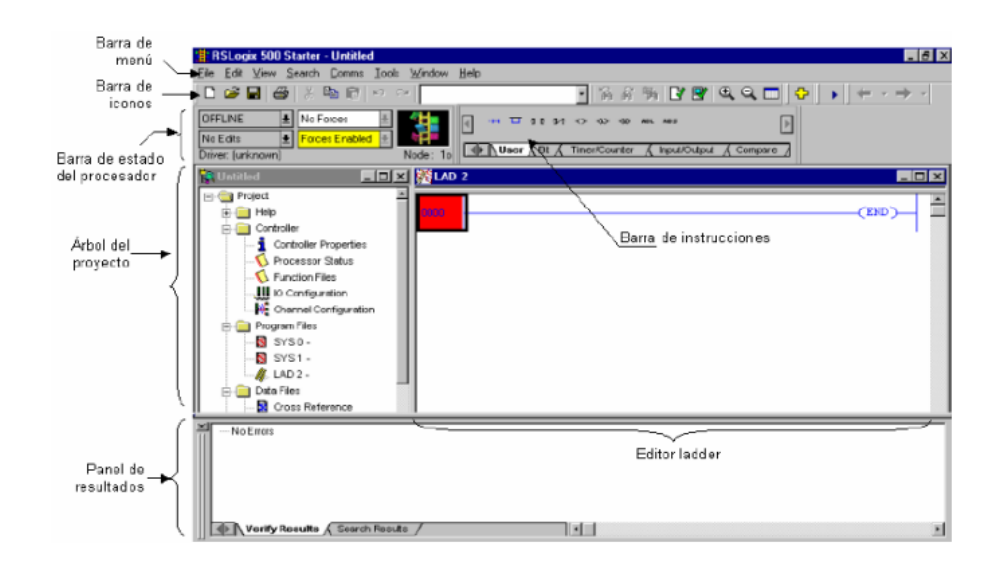

*Nota*: La ventana RSLogix 500 contiene una barra de iconos, barra de estado del procesador, árbol de proyecto, panel de resultados, barra de instrucciones, y un editor Ladder.

# 2.6.2 RSLinx Classic Lite

RSLinx Classic es de Rockwell Automation redes y dispositivos y permite una comunicación integral proporcionando el acceso de Allen-Bradley como controlador programable para una amplia variedad de aplicaciones de Allen-Bradley.

RSLinx Classic cuenta con las siguientes funciones:

• Programación de lógica de escalera RSLogix el uso de productos.

• Configuración de módulos Ethernet y dispositivos (por ejemplo, 1756-

ENET, 1756-DHRIO, y así sucesivamente).

- Actualización de firmware mediante Control Flash.
- Navegar por las redes y obtener información del dispositivo, tales como la revisión de firmware.(*RSLINX Lite Classic*, s. f.)

# Figura 5

Ventana de RSLinx Classic Lite

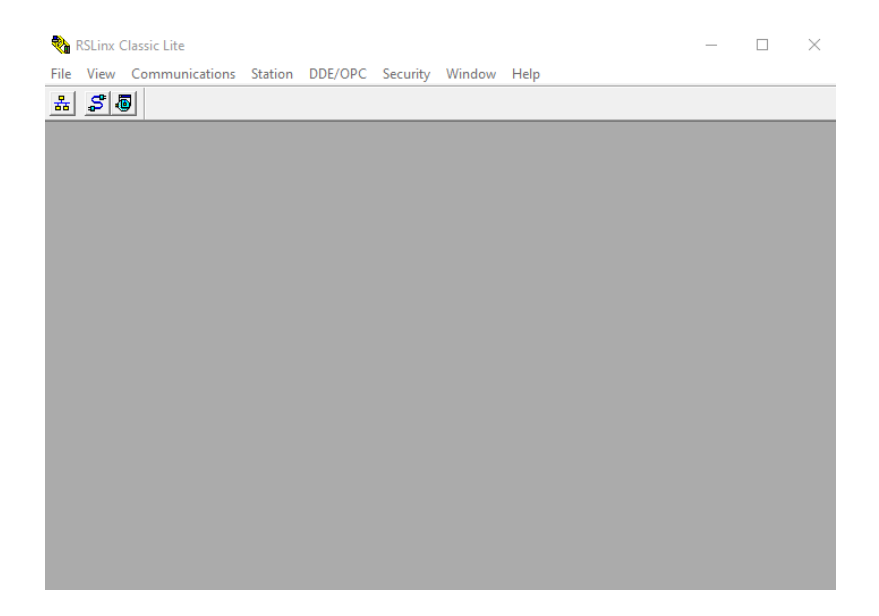

Nota: La ventana de RSLinx Classic contiene una barra de herramientas RSLinx que no

permitirá establecer la comunicación

Descripción de la barra RSLinx

| Icono      | Selección del menú                                  | Descripción                                                                                                    |
|------------|-----------------------------------------------------|----------------------------------------------------------------------------------------------------|
| <b>2</b>   | Archivo > Abrir proyecto                            | Muestra los proyectos definidos actualmente y permite abrir un proyecto DDE/OPC.                                                                                                    |
| 윪          | Comunicaciones ><br>RSWho                           | Abre una instancia adicional de RSWho (cada vez que<br>abre RSLinx Classic, se abre una instancia de forma<br>predeterminada).                                                                                                    |
| ្ធះ        | Comunicaciones ><br>Configurar controladores        | Muestra los controladores de software RSLinx Classic<br>configurados actualmente y permite agregar controladores<br>adicionales para usar con el dispositivo de hardware.                                                                                                    |
| 1          | Comunicaciones ><br>Diagnósticos del<br>controlador | Muestra una lista de controladores actualmente<br>configurados y ofrece la posibilidad de ver información de<br>diagnóstico para cada controlador.                                                                                                    |
| Ê          | Editar > Copiar vínculo<br>DDE/OPC                  | Permite crear un vínculo DDE/OPC entre RSLinx Classic<br>y una aplicación cliente como Microsoft Excel.                                                                                                    |
| 2          | DDE/OPC ><br>Configuración del tema                 | Permite crear y modificar un tema DDE/OPC, que es una ruta específica a un procesador.                                                                                                    |
| <b>N</b> ? | Ayuda > ¿Qué es esto?                               | Cambia el cursor a una flecha y un signo de interrogación<br>para indicar que se ha seleccionado ¿Qué es esto? (modo<br>de ayuda). Haga clic en cualquier ítem de la pantalla para<br>ver el texto de ayuda referente a ese ítem y salir de ¿Qué<br>es esto? (modo de ayuda). |

Nota: Describe los componentes que se encuentran en la barra RSLinx.

# 2.6.3 RSLogix Emulate 500

El software de emulación RSLogix Emulate 500 fue creado para mejorar los procesos de validación de los programas de usuario en el desarrollo de los proyectos de automatización industrial basados en los PLC´s de Allen Bradley tipo SLC500 y Micrologix, trabajando en un entorno bajo el sistema operativo Microsoft® Windows.

Ventana de RSLogix Emulate 500

|      | RSLogix En | nulate500 | - RSLogi | x Emulat | e500            | _   | $\times$ |
|------|------------|-----------|----------|----------|-----------------|-----|----------|
| File | Settings   | Ladder    | Help     |          |                 |     |          |
| 2    |            |           |          | -        | RUN HLT TST ONE | SCN |          |
|      |            |           |          |          |                 |     |          |
|      |            |           |          |          |                 |     |          |
|      |            |           |          |          |                 |     |          |
|      |            |           |          |          |                 |     |          |
|      |            |           |          |          |                 |     |          |
|      |            |           |          |          |                 |     |          |
|      |            |           |          |          |                 |     |          |
|      |            |           |          |          |                 |     |          |

*Nota*: La ventana de RSLogix Emulate nos muestra la carpeta y módulos que se pueden utilizar en la simulación.

# 2.7 Módulo de salidas analógicas

Los módulos de salida analógica son dispositivos que reciben del procesador datos digitales, y son convertidos en un voltaje o corriente proporcional para controlar un dispositivo analógico. La transición de una señal analógica es realizada por un convertidor D/A. Dentro de los valores estandarizados se encuentran: Señal de corriente: 0-20 mA, 4-20 mA, ± 20 mA. Señal de tensión: 0-10V, ± 10 V. Algunos de los dispositivos controlados por estos módulos son válvulas de control, instrumentos, registradores gráficos, entre otros. (Manual de prácticas para PLC's utilizando las plataformas RSLogix 500 y 5000, s. f.)

## Capítulo III

## 3. Desarrollo del tema

La presente monografía tiene como finalidad demostrar la simulación de un control PID de velocidad de un motor DC, mediante la comunicación entre los softwares RSLogix 500, RSLogix Emulate y RsLinx Classic, lo cual nos permitirá tener una conexión del Micrologix 1100 sin tener el PLC en forma física y nos servirá para conocer la velocidad del motor simulando un sensor en la entrada del PLC.

# Figura 8

Esquema gráfico de comunicación.

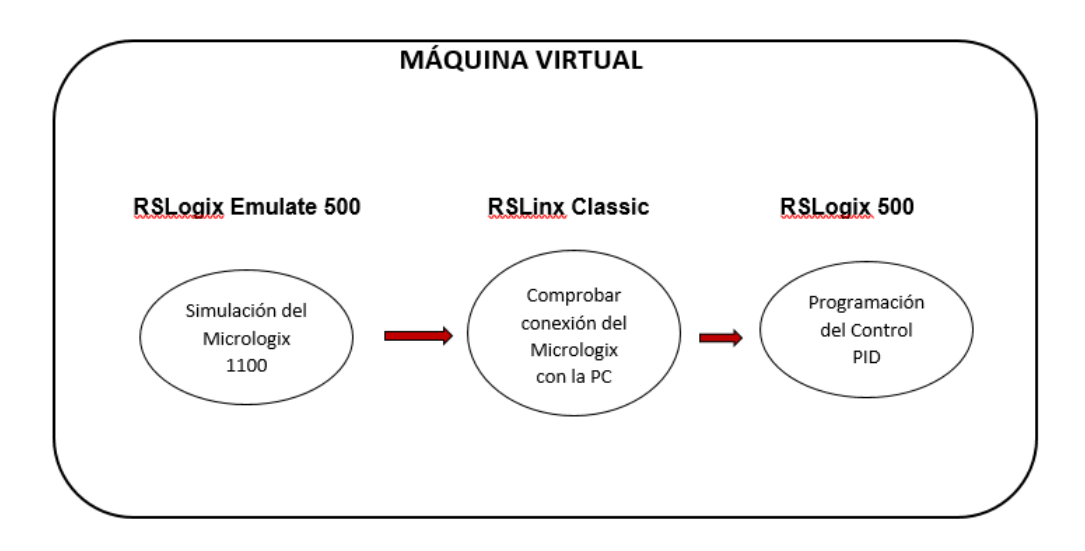

#### 3.1 Preliminares

La Universidad de las Fuerzas Armadas ESPE en la Unidad de Gestión de Tecnologías y específicamente el laboratorio de Instrumentación Virtual es de vital importancia que cada uno de los estudiantes desarrollen nuevas habilidades con diferentes equipos y materiales que posteriormente los encontraremos en el ámbito profesional.

Expuesto lo anterior, en este capítulo se detallan los procedimientos utilizados para realizar una simulación de un control PID de velocidad utilizando el Micrologix 1100 realizando una programación en el software RSLogix 500.entre el PLC y una máquina virtual la cual será nuestra PC.

# 3.2 Comunicación entre softwares

Para enlazar RSLogix 500, RSLinx y RSLogix Emulate 500 se debe establecer una comunicación seleccionando el tipo de PLC que se utilizara en este caso el Micrologix 1100, a continuación, se presentaran los pasos para realizar la comunicación.

#### 3.2.1 Software RSLogix 500

Iniciamos abriendo un documento en el software RSLogix 500 y nos mostrara la ventana de la figura 8, seleccionamos la opción Micrologix 1100 Series B.

# Tipo de procesador

| Pro                                                                  | cessor Name: JUNTITLED                                                                                                    | OK            |
|----------------------------------------------------------------------|----------------------------------------------------------------------------------------------------|---------------|
| Bul.1763<br>Bul.1763<br>Bul.1761<br>Bul.1761<br>Bul.1761<br>Bul.1761 | MicroLogix 1100 Series B<br>MicroLogix 1100 Series A<br>MicroLogix 1000 Anal-<br>MicroLogix 1000 DH-485/ADSlave<br>MicroLogix 1000 | Cance<br>Help |
| Communication sett<br>Driver                                         | ings<br>Processor Node: Reply Timeout<br>I T                                                                                       |               |

*Nota*: En la siguiente ventana elegimos el tipo de controlador lógico programable que utilizaremos en este caso Micrologix 1100 serie B.

A continuación, la figura 10 muestra el entorno de programación del software RSLogix 500.

# Figura 10

Ventana RSLogix 500

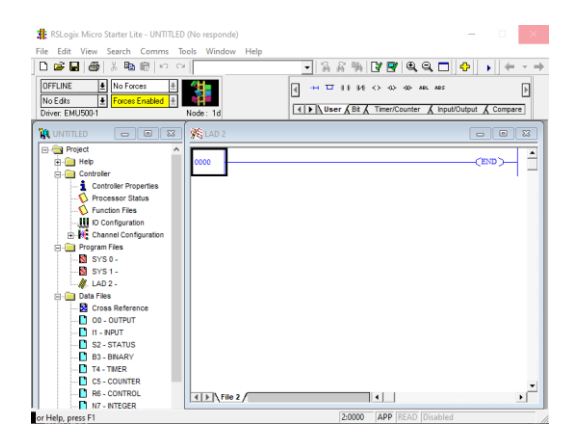

# 3.2.2 Software RSLogix Emulate 500

Al abrir el software vamos abrir el archivo que guardamos anteriormente como se muestra en la figura 10.

Ventana RSLogix Emulate 500

| 🛄 Abrir     |                     |                       | ×    |
|-------------|---------------------|-----------------------|------|
| Buscar en:  | ropa catalogo       | ▼ ← 🗈 🏕 III▼          |      |
| Nombre      | ^                   | Fecha de modificación | Tipc |
| 👫 PiD nivel |                     | 11/3/2021 15:49       | RSL  |
| KPID NIVEL  | BAK017              | 9/3/2021 11:23        | RSL  |
| SPID NIVEL  | BAK018              | 9/3/2021 12:29        | RSL  |
| SPID NIVEL  | BAK019              | 11/3/2021 12:31       | RSL  |
| <           |                     |                       | >    |
| Nombre:     |                     | At                    | rir  |
| Tipo: RS    | Logix (*.RSS,*.ACH) | ✓ Cana                | elar |
|             |                     |                       |      |

*Nota*: La imagen muestra el software con el archivo que se tendrá que abrir ya que anteriormente lo guardamos.

# 3.2.3 Software RSLinx Classic

Al abrir el software RSLinx Classic y dar click en el botón RSWHO nos

aparecerá lo que podemos observar en la figura 11

Ventana RSLinx Classic Lite

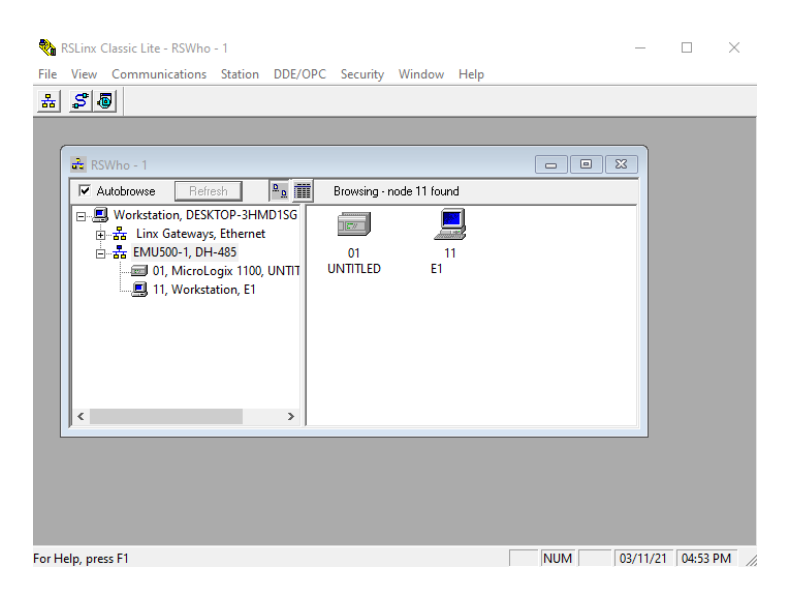

*Nota*: Podemos observar que nuestro sistema tiene conexión o se encuentran enlazados, ya que podemos observar el Micrologix para la simulación.

# 3.3 Programación en el software RSLogix 500

Al iniciar la programación en el software RSLogix 500 tenemos que tener claro la operación de las instrucciones que utilizaremos las mismas que se detallaran a continuación.

## 3.3.1 . Instrucción SCP (Scale with parameters)

La instrucción SCP se la puede utilizar en el Micrologix 1100, esta instrucción de salida consta de seis parámetros y pueden ser enteros, largos, de punto flotante o valores de datos inmediatos o direcciones que contienen valores.

El valor de entrada se escala a un rango determinado mediante la creación de una relación lineal entre los valores mínimo y máximo de entrada que son de 300 a 12.000 y los valores mínimo y máximo escalados de 0 a 12V. El resultado escalado se devuelve a la dirección indicada por el parámetro de salida.

# Figura 13

Instrucción SCP

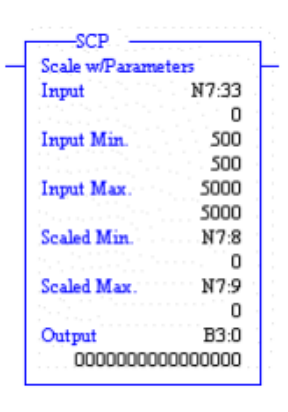

*Nota*: El valor mínimo de entrada, el máximo de entrada, el mínimo escalado y el máximo escalado se utilizan para determinar los valores de pendiente

#### 3.3.2 . Instrucción MOV

La instrucción MOV mueve una copia del origen al destino en cada escaneo. El

valor original permanece intacto y sin cambios en su ubicación de origen.

# Figura 14

Instrucción MOV

| Move   |       |
|--------|-------|
| Source | 555   |
|        | 555   |
| Dest   | N7:17 |
|        | 0     |

*Nota*: Cuando las condiciones son verdaderas se puede proceder a utilizar esta instrucción.

#### 3.3.3 Instrucción PID

Esta instrucción de salida se utiliza para controlar propiedades físicas como temperatura, presión, nivel de líquido o velocidad de flujo de los bucles del proceso.

La instrucción PID normalmente controla un lazo cerrado usando entradas de un módulo de entrada analógica y proporcionando una salida a un módulo de salida analógica como respuesta para mantener efectivamente una variable de proceso en un punto de ajuste deseado.

#### Figura 15

#### Instrucción PID

-PID PID PD8:2 PID File N7:4 N7:11

*Nota*: La instrucción PID se puede operar en el modo temporizado o en el modo STI. En el modo temporizado, la instrucción actualiza su salida periódicamente a una velocidad que puede seleccionar el usuario. En el modo STI, la instrucción debe colocarse en una subrutina de interrupción STI.

#### 3.3.4 Instrucción MUL y DIV

Se utiliza la instrucción MUL para multiplicar un valor A por otro B y se coloca el resultado en el destino. La fuente A y la fuente B pueden ser valores constantes o direcciones que contienen valores

La instrucción DIV se utiliza para dividir un valor A por otro B y se coloca el resultado en el destino. La fuente A y la fuente B pueden ser valores constantes o direcciones que contienen valores.

Instrucción MUL y DIV

| MUL        |                          | DIV            |
|------------|--------------------------|----------------|
| - Multiply | na h-na <mark>-</mark> - | - Divide       |
| Source A   | 500                      | Source A N7:20 |
|            | 500                      | 0              |
| Source B   | N30:0                    | Source B 44    |
|            | 0                        | 44             |
| Dest       | N30:10                   | Dest N7:5      |
|            | 0                        | 0              |
|            |                          |                |

Nota: En ambos casos la fuente A y la fuente B no pueden ser ambas constantes.

# 3.4 Descarga del programa realizado

Una vez realizada la programación procedemos a descargar nuestro archivo dando clic en COMMS seguido de System comms como se puede observar en la figura 16.

# Figura 17

Descargar el programa

| D         Bit         Bit                                                                                                    | RSLogix Micro Starter Lite - PID VELOCID<br>File Edit View Search Comms Toc                                                                                                    | ND HERRERA<br>5 Window Help                                                                                                    |                                                                                                    |
|----------------------------------------------------------------------------------------------------|----------------------------------------------------------------------------------------------------|----------------------------------------------------------------------------------------------------|----------------------------------------------------------------------------------------------------|
|                                                                                                    | DFFLINE No Forces                                                                                                    |                                                                                                    |                                                                                                    |
| Montcolor         Mile         Montcolor           Image: Image: Ima | Porticolate     Prest     Prest | Constraints and the second second sec | Image: Section 1000         Image: Section 1000         Image: Section 1000           Inger: Main: Section 1000         Image: Section 1000         Image: Section 1000           Inger: Main: Section 1000         Image: Section 1000         Image: Section 1000           Inger: Main: Section 1000         Image: Section 1000         Image: Section 1000           Inger: Main: Section 1000         Image: Section 1000         Image: Section 1000           Inger: Main: Section 1000         Image: Section 1000         Image: Section 1000           Inger: Main: Section 1000         Image: Section 1000         Image: Section 1000           Inger: Main: Section 1000         Image: Section 1000         Image: Section 1000           Inger: Main: Section 1000         Image: Section 1000         Image: Section 1000           Inger: Main: Section 1000         Image: Section 1000         Image: Section 1000           Inger: Main: Section 1000         Image: Section 1000         Image: Section 1000           Inger: Main: Section 1000         Image: Section 1000         Image: Section 1000           Inger: Main: Section 1000         Image: Section 1000         Image: Section 1000           Inger: Main: Section 1000         Image: Section 1000         Image: Section 1000           Inger: Main: Section 1000         Image: Section 10000         Image: Section 10000 |

*Nota*: Aquí seleccionamos el Micrologix que utilizaremos virtualmente y daremos clic en Download.

Una vez descargado el programa procedemos a ir a la barra de estado del

procesador y damos clic en la opción GO ONLINE como se muestra en la figura 17

#### Dirección Go online

.

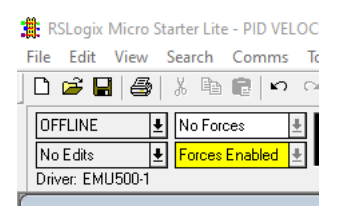

*Nota*: Al dar clic en Go online nos damos cuenta que el programa procederá a correr y podremos verificar su funcionamiento.

# 3.5 Análisis del control PID

Al cambiar los valores del set point la velocidad del motor se ajustará a los valores deseados con el propósito que este no pueda excederse del rango de selección además podremos observar el valor proporcional en RPM a las que el motor se encuentra funcionando.

Análisis de valores

| Ve | el. Motor en 9 | %       |  |
|----|----------------|---------|--|
|    | DIV ·          |         |  |
|    | Divide         |         |  |
|    | Source A       | F8:2    |  |
|    |                | 200.0<  |  |
|    | Source B       | 12.0    |  |
|    | 5000002        | 12.0<   |  |
|    | Deet           | 0.1.1   |  |
|    | Dest           | 174     |  |
|    |                | 1/~     |  |
|    |                |         |  |
|    | MUL ·          |         |  |
|    | Multiply       |         |  |
|    | Source A       | F8:1    |  |
|    |                | 2.0<    |  |
|    | Source B       | 1800.0  |  |
|    | bource D       | 1800.0< |  |
|    | Deet           | F8-3    |  |
|    | Dest           | 2600.0< |  |
|    |                | 5000.0< |  |
|    |                |         |  |
| Ve | el. motor en F | PM      |  |
|    | DIV            |         |  |
|    | Divide         |         |  |
|    | Source A       | F8:3    |  |
|    |                | 3600.0< |  |
|    | Source B       | 12.0    |  |
|    | Source D       | 12.0    |  |
|    | Dest           | 12.0    |  |
|    | Dest           | F8:4    |  |
|    |                | 300.0<  |  |
|    |                |         |  |

*Nota*: Como podemos darnos cuenta al motor tener un Set Point de 2 con un rango de 0 a 12 el valor en porcentaje funcionara a un 17% de su velocidad y va a tener una RPM de 300 con un rango de 0 a 1800 RPM.

A continuación, se detallarán las pruebas de funcionamiento realizadas en el software RSLogix 500.

Análisis de valores caso 1

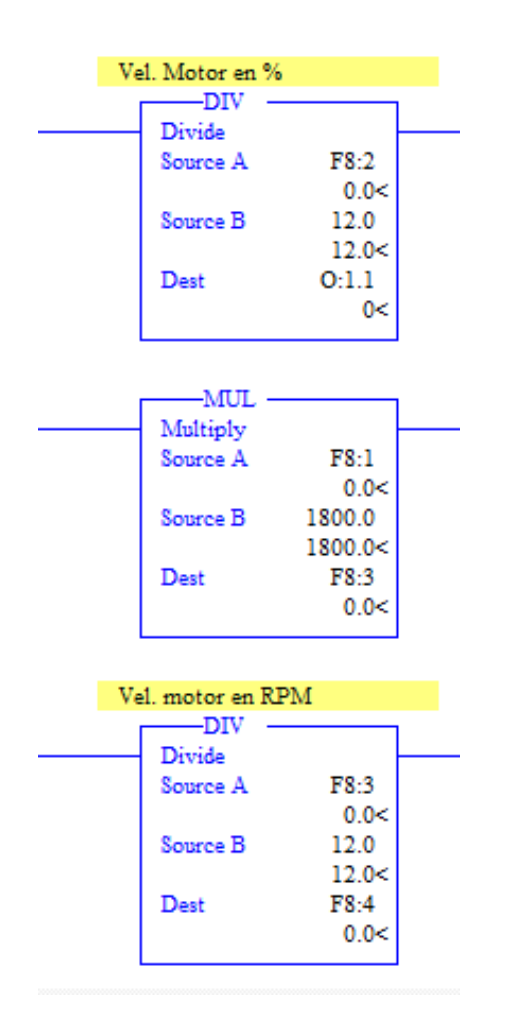

Análisis de valores caso 2

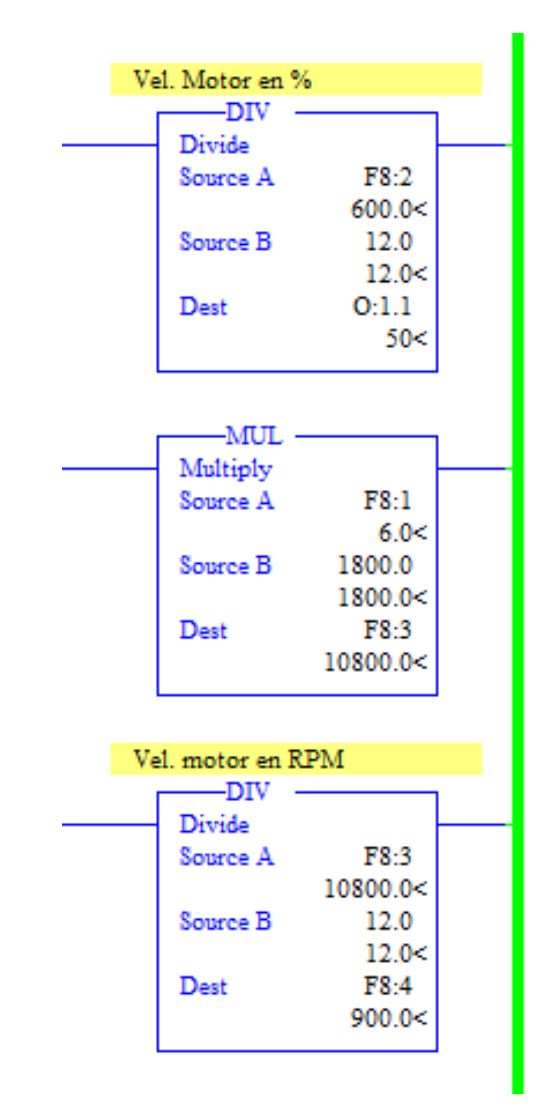

Análisis de valores caso 3

| Ve                | 1. Motor en 9 | %        |  |  |  |
|-------------------|---------------|----------|--|--|--|
| _                 | DIV -         |          |  |  |  |
|                   | Divide        |          |  |  |  |
|                   | Source A      | F8:2     |  |  |  |
|                   |               | 1200.0<  |  |  |  |
|                   | Source B      | 12.0     |  |  |  |
|                   |               | 12.0<    |  |  |  |
|                   | Dest          | 0:1.1    |  |  |  |
|                   |               | 100<     |  |  |  |
|                   |               |          |  |  |  |
|                   | MUL ·         |          |  |  |  |
|                   | Multiply      |          |  |  |  |
|                   | Source A      | F8:1     |  |  |  |
|                   |               | 12.0<    |  |  |  |
|                   | Source B      | 1800.0   |  |  |  |
|                   |               | 1800.0<  |  |  |  |
|                   | Dest          | F8:3     |  |  |  |
|                   |               | 21600.0< |  |  |  |
| Vel. motor en RPM |               |          |  |  |  |
|                   | Divide        |          |  |  |  |
|                   | Source A      | F8:3     |  |  |  |
|                   |               | 21600.0< |  |  |  |
|                   | Source B      | 12.0     |  |  |  |
|                   |               | 12.0<    |  |  |  |
|                   | Dest          | F8:4     |  |  |  |
|                   |               | 1800.0<  |  |  |  |
|                   |               |          |  |  |  |

# Capítulo IV

#### 4. Conclusiones y recomendaciones

## 4.1 Conclusiones

- Se realizó mediante una simulación del control PID de velocidad para un motor DC utilizando una comunicación entre un PLC Micrologix 1100 virtual y la PC, utilizando diferentes instrucciones del software de programación RSLogix 500.
- Al utilizar la instrucción SCP tomamos en cuenta el valor de escalado entre 0 a 12V que se utilizará en la salida F8:0, lo cual nos permitirá tener una variación de las RPM en un rango entre 0 a 1800 RPMS, que se visualizaran en la salida F8:4.
- Mediante las instrucciones MUL y DIV realizamos una regla de tres para poder obtener el valor en porcentaje del motor que se podrá observar en la salida O:1.1, la cual tendrá un rango de 0 a 100%.
- Al programar la instrucción PID nos permitirá realizar un setup screen, el cual nos mostrará los valores del control de ganancia KC= 1785.6; ti=0.1; td=0.01; asumiendo en la simulación un error casi nulo, utilizando la formula e=SP-VP, teniendo en cuenta que al set point lo podemos manipular en la entrada F8:1 del SCP.

## 4.2 Recomendaciones

- Conocer el tipo de Micrologix que se va a utilizar teniendo en cuenta las E/S analógicas, E/S digitales, número de serie y la IP del Micrologix que se realizará el control.
- Realizar la comunicación entre el software RSLinx Classic Lite y RSLogix Emulate 500, para comprobar su funcionamiento y poder observar la comunicación de red.

 Colocar los valores correctos de voltaje con escala máximas y mínimas, así como los valores del transmisor y las operaciones requeridas.

# **REFERENCIAS BIBLIOGRÁFICAS**

Controlador PID - Control Automático—Picuino. (s. f.). Recuperado 10 de marzo de 2021, de https://www.picuino.com/es/arduprog/control-pid.html

*Control\_procesos-valvulas.pdf.* (s. f.). Recuperado 10 de marzo de 2021, de https://pastranamoreno.files.wordpress.com/2011/03/control\_procesosvalvulas.pdf

GUAMANI PROAÑO, W. D. (2012). DISEÑO E IMPLEMENTACIÓN DE UN HMI PARA EL MNITOREO Y CONTROL DE NIVEL UTILIZANDO EL PLC MICROLOGIX 1100 EN EL LABORATORIO DE INSTRUMENTACION VIRTUAL EN EL ITSA [INSTITUTO SUPERIOR AERONAUTICO].

https://repositorio.espe.edu.ec/bitstream/21000/7504/1/T-ESPE-ITSA-000046.pdf

- miguel. (2015, abril 19). Señales analógicas y digitales. *Control Real Español.* https://controlreal.com/es/senales-analogicas-y-digitales/
- Motor DC Factor Evolución. (s. f.). Recuperado 11 de marzo de 2021, de https://www.factor.mx/portal/base-de-conocimiento/motor-dc/

PID.pdf. (s. f.). Recuperado 10 de marzo de 2021, de

https://www.eng.newcastle.edu.au/~jhb519/teaching/caut1/Apuntes/PID.pdf

- ¿Qué es y para qué sirve un PLC? Ingeniería Mecafenix. (s. f.). Recuperado 11 de marzo de 2021, de https://www.ingmecafenix.com/automatizacion/que-es-un-plc/
- RSLINX Lite Classic. (s. f.). Automation Networks. Recuperado 11 de marzo de 2021, de http://automation-networks.es/glossary/rslinx-lite-classic
- RSLogix 500—Automation Networks. (s. f.). Recuperado 11 de marzo de 2021, de http://automation-networks.es/glossary/rslogix-500

# ANEXOS